แอพ ช่างอาชีวะ ( สีฟ้า สำหรับประชาชน )

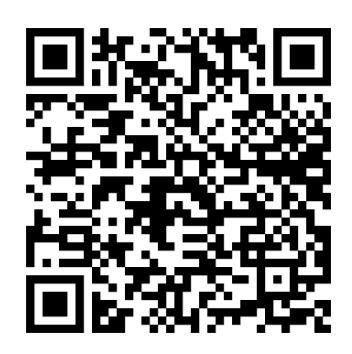

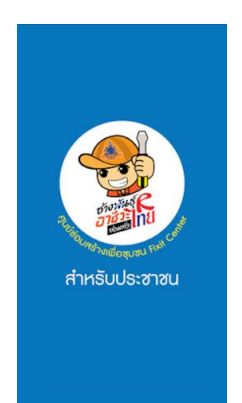

สแกน QR Code และติดตั้งแอพลงในโทรศัพท์มือถือ

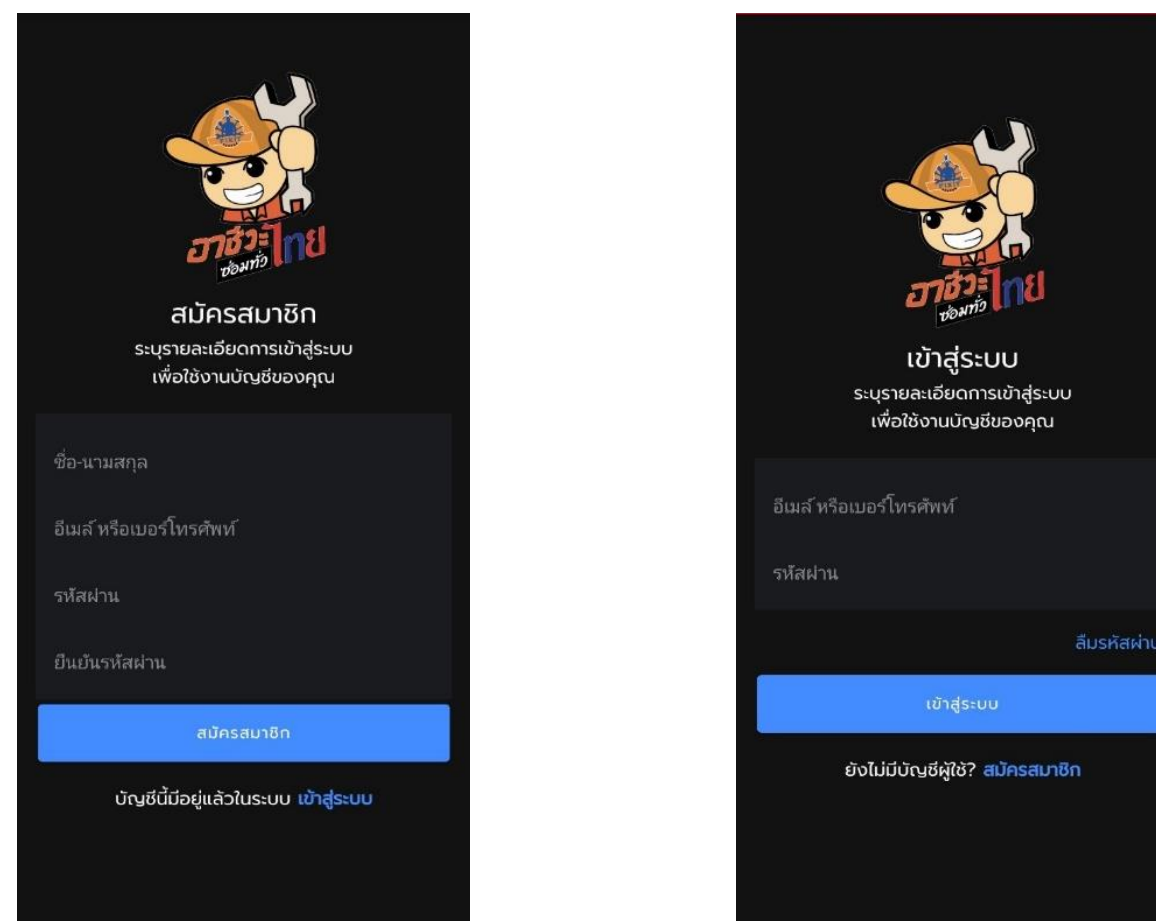

และตั้งรหัสผ่านในการเข้าแอพฯ

สมัครสมาชิก โดยกรอก ชื่อ-นามสกุล เบอร์โทรศัพท์ ทำการ Login โดยกรอกเบอร์โทรศัพท์ที่ทำการสมัคร และกรอกรหัสผ่านเพื่อเข้าแอพฯ

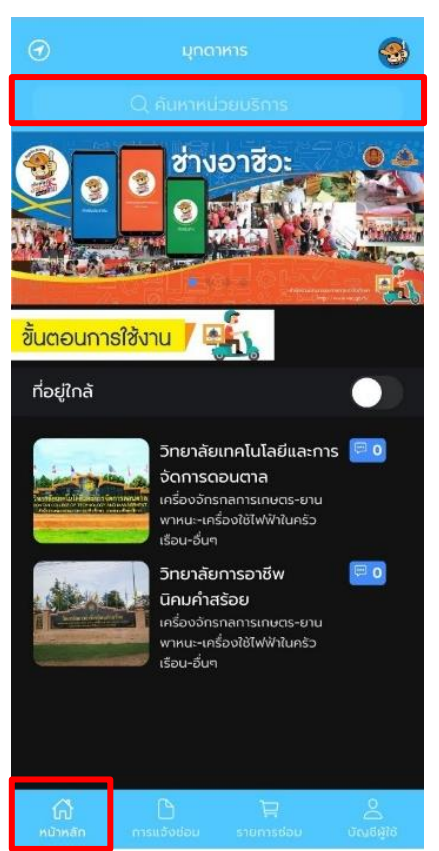

เลือกเมนูหน้าหลัก ค้นหาหน่วยบริการ ( ดอนตาล ) จะปรากฏเป็น วิทยาลัยเทคโนโลยีและการจัดการดอนตาล

| รายการซ่อม                                                                                                    |
|----------------------------------------------------------------------------------------------------|
| วิทยาลัยเทลโนโลยีและการจัดการ<br>กอบตาล<br>อาการที่ว่าการอำเภอดอนตาล, ดนนเหมลา,<br>ต่างลดอนตาล อำเภอดอนตาล จังหวัด<br>มุทดาหาร, 49120 ต่านล ดอนตาล อำเภอ<br>ดอนตาล มุทดาหาร 49120 ประเทศไทย |
| เตาร์ด<br>******* (0 คะแบบ)<br>-<br>-<br>-                                                                                                    |
| ระบุยี่ห้อ รุ่น หรือ อาการเสีย<br>โฟใม่เข้า                                                                                                    |
| จะมีเจ้าหน้าติดต่อต่อกลับมายังท่าน<br>เพื่อสอบถามอาการ และยืนยันวันเวลาเข้าซ่อม                                                                                                    |
| เพื่อความสะดวกรวดเร็ว<br>กรุณาระบุหมายเลขโทรศัพท์ให้ครบด้วน<br>ที่เมนู "บัญชีผู้ใช้" ด้วยค่ะ                                                                                                |
| <b>1 รายการ</b> ยืนยันรายการ                                                                                                    |
| 🚮 🗋 🙀 🖉<br>หน้าหลัก การแจ้งช่อม รายการช่อม บัณชีผู้ใช้                                                                                                    |

ระบุยี่ห้อรุ่นหรืออาการเสีย กด ยืนยันรายการ

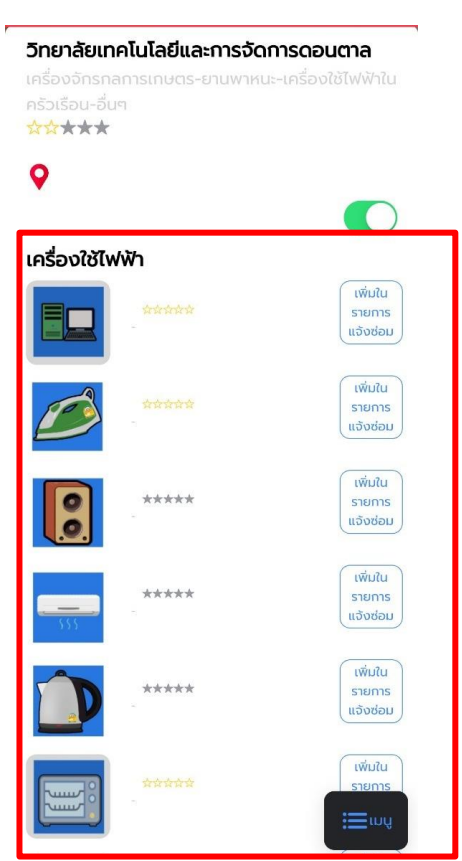

เมื่อคลิกเมนู วิทยาลัยเทคโนโลยีและการจัดการดอนตาล จะปรากฏ ให้ผู้ใช้บริการเลือกสิ่งของที่ต้องการซ่อม

| รายการแจ้งซ่อม              |                                                                                                    |                                                     |              |  |
|-----------------------------|----------------------------------------------------------------------------------------------------|-----------------------------------------------------|--------------|--|
|                             | วิทยาลัยเทคโนโลยีและการจัดการ<br>ดอนตาล<br>อาคารที่ว่าการอำเภอดอนตาล, ถนนเหมลา,<br>ตำบลดอนตาล อำเภอดอนตาล จังหวัด<br>มุกดาหาร, 49120 ตำบล ดอนตาล อำเภอ<br>ดอนตาล มุกดาหาร 49120 ประเทศไทย |                                                     |              |  |
| รายการ                      |                                                                                                    |                                                     |              |  |
| วันที่แจ้งซ่ะ<br>4 เมษายน 2 | วม<br>2565 เวลา 18:37                                                                                                    |                                                     |              |  |
|                             |                                                                                                    |                                                     |              |  |
|                             |                                                                                                    | ยืนคำสังเ                                           | เจ้งซ่อม     |  |
|                             |                                                                                                    | ยืนคำสังเ                                           | เจ้งซ่อม     |  |
|                             |                                                                                                    | ยืนคำสังเ                                           | ເຈັ້ນຮ່ອມ    |  |
|                             |                                                                                                    | ยืนคำสังเ                                           | เจ้งช่อม     |  |
|                             |                                                                                                    | ยืนกำสังเ                                           | เจ้งชอม      |  |
|                             |                                                                                                    | <u></u><br><u></u><br><u></u><br><u></u><br><u></u> | เจ้งชอม      |  |
|                             |                                                                                                    | ยืนกำสังเ                                           | เจ้งช่อม<br> |  |
| ۵.                          |                                                                                                    | Đuớn đội<br>T                                       |              |  |

กด ยืนยันคำสั่งซ่อม